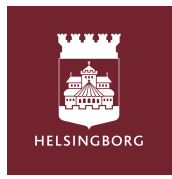

## - آپ کے لیے بطور سرپرست - Tempus Hemma WEBB

## اپنا براؤزر پر جائيں کھوليں اور www.tempushemma.se

"Helsingborg" علاقہ منتخب کریں "کا شہر Helsingborg" سرگرمی منتخب کریں اپنی بینک ایڈی کے ساتھ سبز باکس پر کلک کر کے لاگ ان کریں۔ Helsingborg BankID اگر آپ کے پاس نہیں ہے تو اپنے پری اسکول سے رابطہ کریں۔

| Tempus Hemma            | 6      |
|-------------------------|--------|
|                         |        |
| Välj område             |        |
| Helsingborg             | $\sim$ |
| Välj verksamhet         |        |
| Helsingborgs stad       | $\sim$ |
| Användarnamn & lösenord |        |
| Helsingborg BankID      |        |

شیڈول / چھٹی کی اطلاع دیں۔ جب آپ لاگ ان کریں تو آپ کے بچے کی معلومات، کیلنڈر کے واقعات اور آج کا شیڈول دکھایا جائے گا۔ شیڈول / چھٹی" ٹیب پر کلک کریں۔" وہ ہفتہ جس کے لئے آپ شیڈول بنانا چاہتے ہیں، اس کیلئے ٹائم فراہم کریں۔ روز کے ہر دن کی زیرہ کریں۔ اگر آپ کا بچہ چھٹی پر ہے تو اسے باکس میں ٹک کریں۔ سب کچھ خود بخود محفوظ ہو جائے گا۔ جب آپ کسی دن پر کلک کرتے ہیں تو مزید معلومات یا دوسرے لانے والے کے بارے میں معلومات فراہم کرنے کا موقع ملتا ہے۔ کیا آپ چاہتے ہیں کہ متعدد ہفتوں یا متعدد بچوں کے لئے ایک ہی شیڈول ہو؟ تو بچوں / ہفتوں کے درمیان اوپر کاپی کریں۔ دوسرے بچے کے لئے کاپی کریں: اس بچے کو منتخب کریں جس کو آپ کاپی کرنا چاہتے ہیں اور کون کون سی ہفتے کرنا چاہتے ہیں۔ بچوں کے درمیان کاپی کرنے پر کلک کریں۔

| ♠ Översikt 🛛 Schema/ielighet 🕈 Främvaraanmål © Historik                                                                                                    | torsdag 11/4          | Kopiera schemat vecka 15 från ett barn till ett annat                                                                                                    |
|----------------------------------------------------------------------------------------------------|-----------------------|----------------------------------------------------------------------------------------------------|
| Oppetider: Testaudeining di 00 - 18:00                                                                                                    |                       | Pran Tesss schema på Testavdeining V III simons schema på Testavdeining V                                                                                                    |
| Striv ut C) Kojura melan benvinder<br>Absel necka måndeg 14 forstag 24 orsägg 34 torsägg 44 forstag 54 (disg) Surm<br>Absel necka Tass                                                                                                    | Tostavd (8)           | Kopiera även eventuella hämtare och Kommer själv/Hem själv                                                                                                    |
| V.14 Arrowsky plak                                                                                                    | ; Testavu 🕑           | Kopiera aven Meddelanden                                                                                                    |
| ↓ Kopera fida veckar innan. Agi Kopera miliar baenveckar<br>Nästa veckä mäindag B4 tadeg B4 ormädag 104 tandeg 114 Surrer                                                                                                    | 🕒 Tid 🕒 Ledig         | Kopiera mellan barn                                                                                                    |
| V.15         Tess         ->-         Testand         O         ->-         Testand         O         ->-         Testand         D         >>                                                     |                       | Kopiera hela schemat vecka 15 till andra veckor                                                                                                    |
| ↓ Kopera från vestar innan 201 Kopera millan bannvestar<br>måndeg 154 tildag 164 omsång 1774 tandag 184 findag 164 Summ                                                                                                    | Kommer själv ?        | Valj barn att kopiera                                                                                                    |
| V.10         Tess          Testend.         @        >         Testend.         @        >         Testend.         @         =->         Testend.         @         =->         Testend.         @         =->         Testend.         @ <th< td=""><td>Hem själv ?</td><td>Valj veckor att kopiera till<br/>2024</td></th<> | Hem själv ?           | Valj veckor att kopiera till<br>2024                                                                                                    |
| ↓ Kopiera Kidin vestian innan                                                                                                    |                       |                                                                                                    |
| V.17         Tess        >         Testand                                                                                                    | Hem med Ej valt 🗸 🔂 💈 | Visa fler                                                                                                    |
| ↓ Kopiera frân veckan innan 🖓 Kopiera mellan banniveckor                                                                                                    |                       | Kopiera även eventuella hämtare och Kommer själv/Hem själv                                                                                                    |
| mindag 254         findag 254         orning 15         tendag 25         findag 25         Summ           v.18         Tess         ->                                                                                                    | Mer info ?            | Version State State Stat |
| 2024<br>Siese Testavd O Testavd O Testavd O Testavd O *                                                                                                    |                       | Kopiera till veckor                                                                                                    |

## غیر حاضری کی اطلاع دیں.

اگر آپ کے بچے کو دیکھ بھال کے لیے گھر پر رہنے کی ضرورت ہے تو رپورٹ کی غیر موجودگی والے ٹیب پر کلک کریں۔ جس بچے کے متعلق بات ہے اسکو منتخب کریں۔ کیلنڈر میں قابل اطلاق تاریخ منتخب کریں۔ دن کا حصہ یا پورے دن کا انتخاب کریں۔ میں محفوظ کرنے کے لیے رضامندی دیں۔ Tempus اگر درخو است کی جائے تو معلومات کو غیر موجودگی کی اطلاع دیں بٹن پر کلک کریں۔

| 🏌 Tempus Hemma |                  |                  |                   |                                   |                   |                   |                   |            | ₩ installiningar Frånvaroanmäl - Tess 8/4                            |                                                                                                    |  |  |
|----------------|------------------|------------------|-------------------|-----------------------------------|-------------------|-------------------|-------------------|------------|----------------------------------------------------------------------|----------------------------------------------------------------------------------------------------|--|--|
| 🕈 Översikt     |                  |                  |                   | 🛱 Schema/ledighet 🕈 Frånvaroanmäl |                   |                   | 🕈 Frânvaroanmäl   | ① Historik | <ul> <li>■ Frånvarande hela dagen</li> <li>○ Del av dagen</li> </ul> |                                                                                                    |  |  |
|                |                  |                  |                   |                                   |                   |                   |                   |            |                                                                      | Information om frånvarokategorin (sparas inte)                                                                                                    |  |  |
| Franv          | aroanr           | näl              | h                 |                                   |                   |                   |                   |            |                                                                      | Ej valt 🗸                                                                                                    |  |  |
| Tess           | Testarss         | on ~             |                   |                                   |                   |                   |                   |            |                                                                      | Meddelande (frivilligt)                                                                                                    |  |  |
| v.14<br>v.15   | nåndag<br>1<br>8 | tisdag<br>2<br>9 | onsdag<br>3<br>10 | torsdag<br>4<br>11                | fredag<br>5<br>12 | lördag<br>6<br>13 | söndag<br>7<br>14 |            |                                                                      | 0 / 140                                                                                                    |  |  |
| v.16           | 15               | 16               | 17                | 18                                | 19                | 20                | 21                |            |                                                                      | Om du lämnar Frånvaroanledning eller Meddelande samtycker du till att dessa uppgifter sparas i Ter<br>Jag samtycker till att ovan lämnad information lagras i Tempus. |  |  |
| v.17           | 22               | 23               | 24                | 25                                | 26                | 27                | 28                |            |                                                                      |                                                                                                    |  |  |
| v.18           | 29               | 30               | 1                 | 2                                 | 3                 | 4                 | 5                 |            |                                                                      | 🚩 Frånvaroanmäl 🛛 🗛 Avbry                                                                                                    |  |  |
| Kom ih         | åg: Lediş        | shet rapp        | orteras ur        | nder Lägg                         | ; schema/         | /ledighet         | , inte hār)       |            |                                                                      |                                                                                                    |  |  |

## چھٹی اور غیر حاضری میں فرق

**چھٹی کی اطلاع** اس وقت دی جانی چاہیے جب بچے کو پری اسکول جانے کی ضرورت نہ ہو، جیسے اگر کوئی اور بچے کی دیکھ بھال کرنے جا رہا ہے یا اگر خاندان چھٹی پر جا رہا ہے۔

**غیر حاضری** اس وقت ہوتی ہے جب بچے کا پری اسکول میں ہونا طے شدہ ہے، لیکن کسی وجہ سے پور ا حاضر نہیں ہو سکتا جیسے کہ ڈاکٹر کا دورہ یا بیماری۔

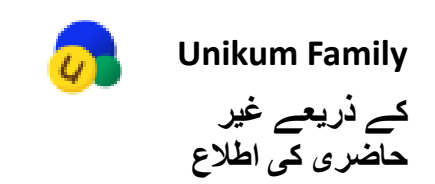

اگر آپ کا بچہ بیمار ہے، تو یہ ضروری ہے کہ آپ پری اسکول کو مطلع کریں۔ ایسا کرنے کا سب سے آسان طریقہ ایپ کے ذریعے ہے، جہاں آپ اپنے بچے کی دستاویز ات کو بھی فالو کر سکتے ہیں۔ Unikum Familj غیر حاضری کی رپورٹ پر کلک کریں اور اس بچے کو منتخب کریں جس کی آپ غیر موجودگی کی اطلاع دینا چاہتے ہیں۔ ان دنوں پر نشان لگائیں جب آپ کا بچہ بیمار ہے اور "رپورٹ" کو دبائیں۔ اب پری اسکول کو ایک نوٹس موصول ہوتا ہے کہ آپ کے بچے کی غیر حاضری کی اطلاع دی گئی ہے۔